## 上海对外经贸大学教代会网上提案系统使用说明

#### 一、登录校工会网页

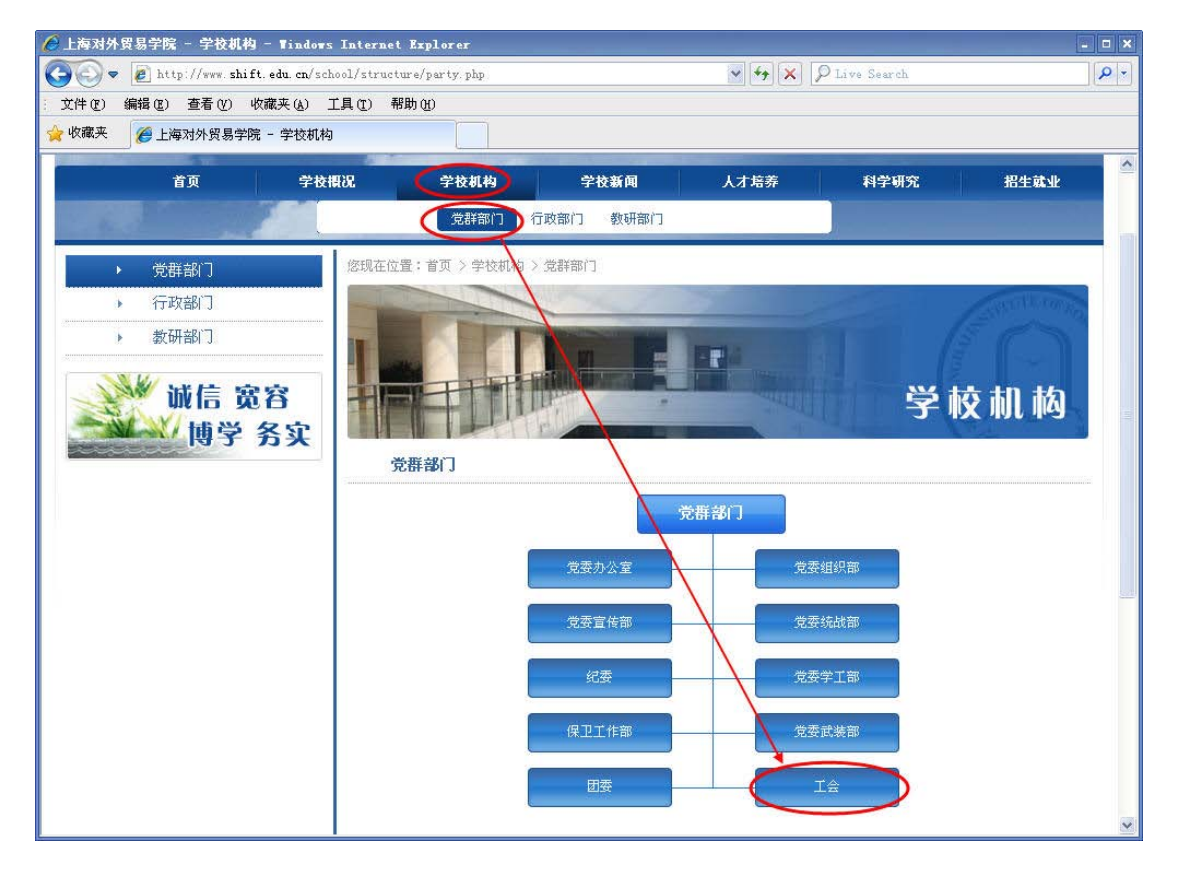

#### 二、进入教代会提案网页

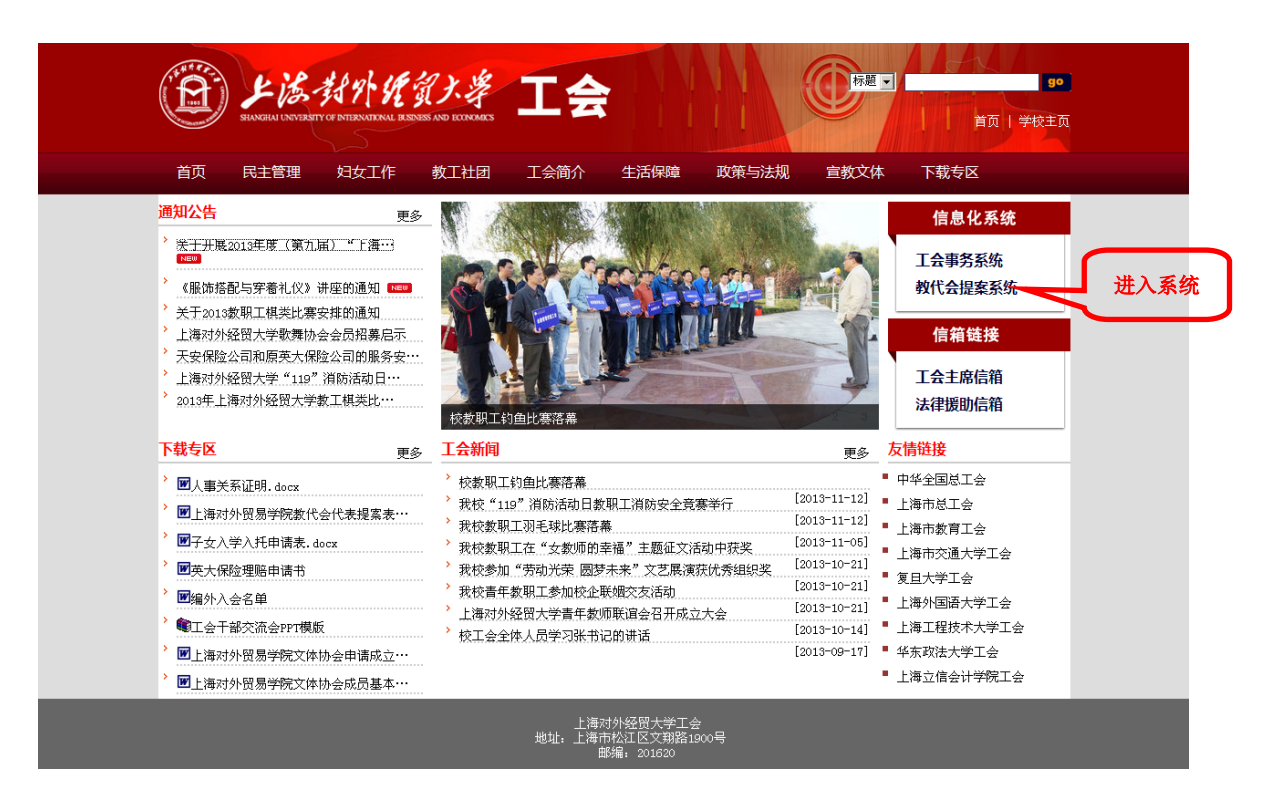

### 三、用户录入密码(用户名为本人姓名, 密码分大小写)

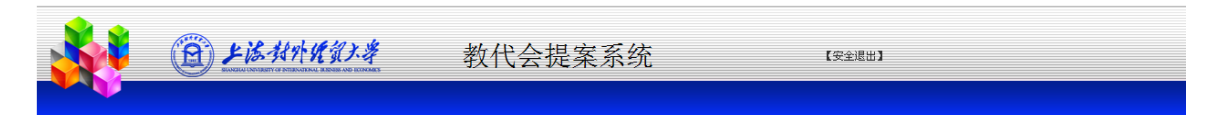

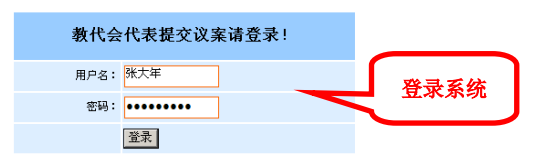

| (A) Kit Alat War # | 飯权所有©2009上海对外经贸大学工会                                                                                            |  |  |  |
|--------------------|----------------------------------------------------------------------------------------------------|--|--|--|
|                    | Copyright © 2009 Labour Union, Shanghai University of International Business and Ecnomics. All Rights Reserved |  |  |  |

### 四、添加提案、编写提案、上交提案

| <u>.</u>     | () 上活动外期<br>social construction in | 「 <u>賞」、孝</u><br>1998年 NO 1997年  | 教代会提紧                            | 案系统                                    | 【安全退出】       |              |  |
|--------------|------------------------------------|----------------------------------|----------------------------------|----------------------------------------|--------------|--------------|--|
| 打开个人<br>提案页面 | <b>教代会代表提案:</b><br>→ 全部提案列表<br>    | <b>您的提案</b><br>● <sup>郭新顺…</sup> | <mark>淡加税案</mark><br>教工食室安集大屏幕电视 | <mark>添加提案</mark><br><sup>第1页共1页</sup> | [2012-11-23] | ₩aqata Onesa |  |

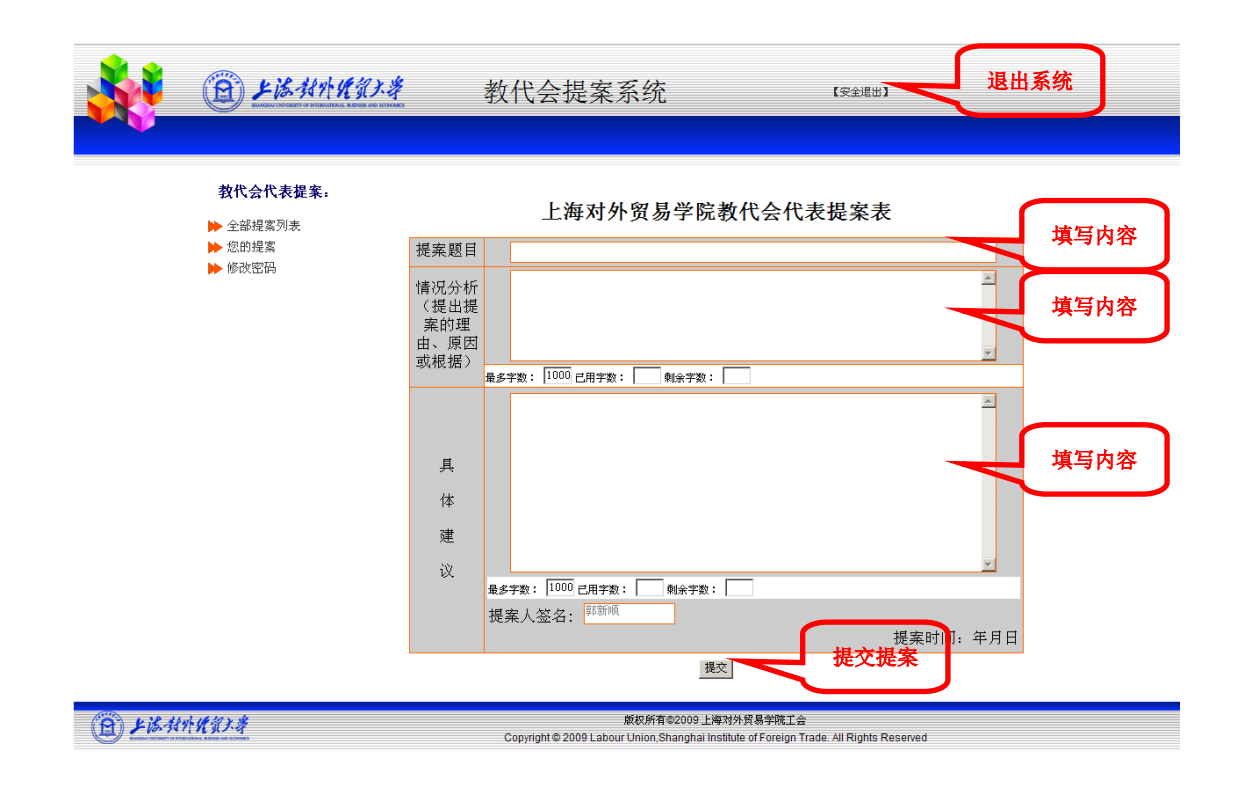

## 五、修改自已的提案和删除自已的提案

|                                                 | 「<br>「<br>」<br>EVENE NOT LITENARS | 教代会提家                           | 秦系统    | 【安金提出】               |                                                                                                    |
|-------------------------------------------------|-----------------------------------|---------------------------------|--------|----------------------|----------------------------------------------------------------------------------------------------|
| <b>教代会代表提案:</b><br>▶ 全部提案列表<br>▶ 您的提案<br>▶ 修改密码 | <b>您的提案</b><br>● 郭晰顺教             | <mark>챯加提業</mark><br>工食堂安兆大屏幕电视 | 第1页共1页 | [2012-11-23]<br>编辑是案 | 勝次 していた。 していたので、 していたので、 しいたので、 しいたので、 しいたので、 しいたので、 しいたので、 していたので、 していたので、 していたので、 していたので、 してい |

# 六、对别人的提案进行附议

|              | 的现代                          | <b>会い</b> 考                   | 教代会提案系统                                                                                                 | 【安全退出】                                                                                                    |  |
|--------------|------------------------------|-------------------------------|----------------------------------------------------------------------------------------------------|----------------------------------------------------------------------------------------------------|--|
| _            | <b>教代会代表提案</b> :<br>▶ 全部提案列表 | 已处理<br><sup>抱歉,暂</sup><br>未处理 | 提案<br>元后息:<br>提案——您可以附议                                                                                 |                                                                                                    |  |
|              | ▶ 2011度系<br>▶ 修改密码           |                               | 奚红蚌关于对1998年实施的教职工住房补贴措施的修正建议<br>高好<br>邹团团茎顿课堂纪律,进一步补充"课堂管理规定"的内容<br>邹团团茎顿课堂纪律,进一步补充"课堂管理规定"的内容<br>邹团团关于 | [2013-01-03]<br>[2012-12-21]<br>[2012-12-21]<br>[2012-12-21]<br>[2012-12-21]<br>[2012-12-21]<br>[2012-12-21]<br>[2012-12-21]<br>[2012-12-21] |  |
|              | 1.16.10 % 16                 |                               | 4回因关于増进文策路西林北路丁字路口交通安全的現象<br>第1页 共3页 毎页10条 共24条<br>65056有 を2000 日 2007                                  | [2012-12-21]<br>首页 前一页 后一页 末页<br>4                                                                                                    |  |
| (A) ¥ 16.441 | <b>计优资子学</b>                 |                               | 版权所有©2009 上海对/<br>Copyright © 2009 Labour Union,Shanghai Institu                                        | ト贸易学院工会<br>le of Foreign Trade. All Rights Reserved                                                                                          |  |

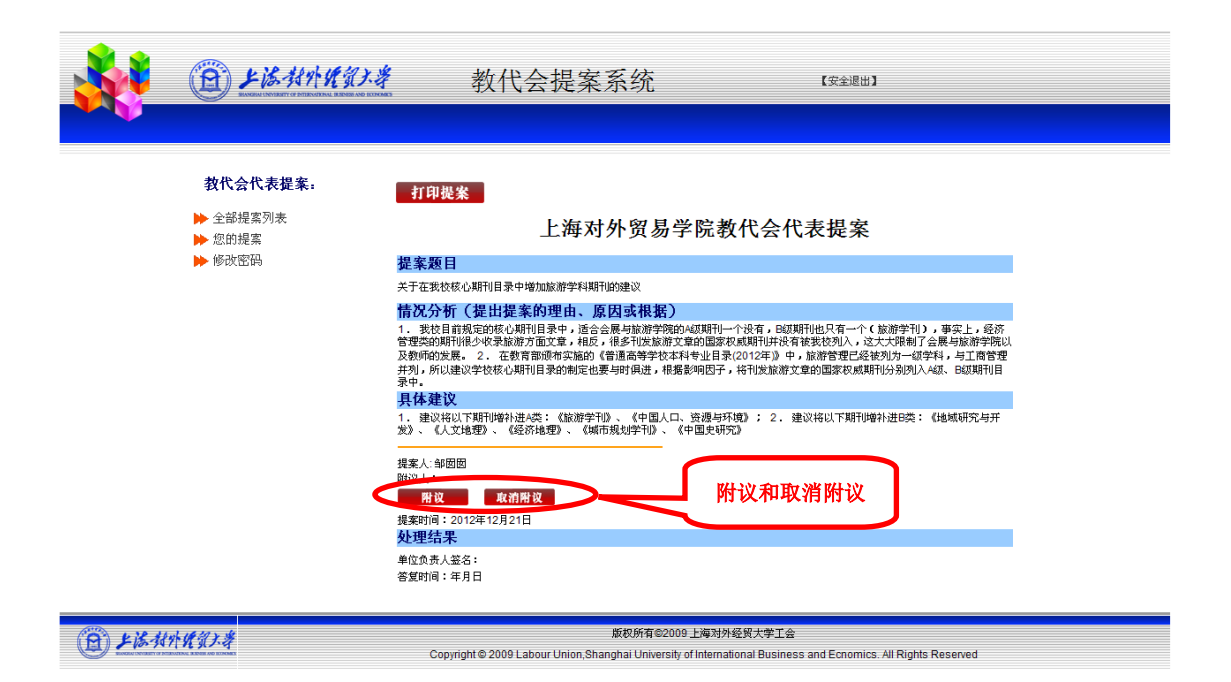

上海对外经贸大学

| $\mathbf{T}$ | ム |
|--------------|---|
| ⊥            | ム |

2013年11月29日